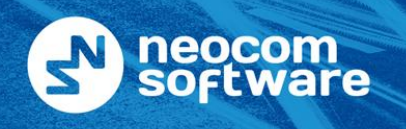

North America Latin America EMEA APAC

+1 872 222 8726
+1 872 222 8726
+7 812 457 0893
+7 812 457 0893

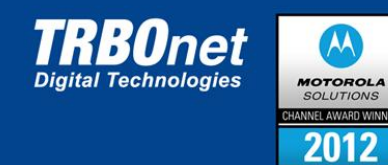

# IP Контроллер TRBOnet Swift Agent A002.M1

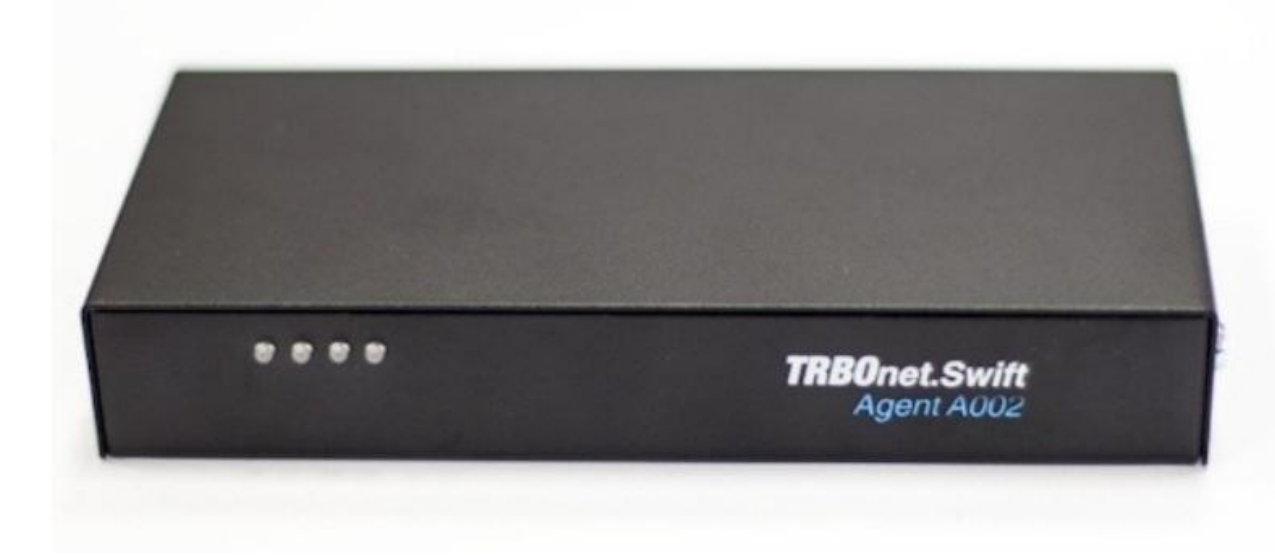

ООО "Неоком софтвеа". 199004 Россия, г. Санкт - Петербург, В. О., 8 - я линия, д. 29 Телефон: (812) 457 - 08 - 93 inform@trbonet.ru www.trbonet.ru

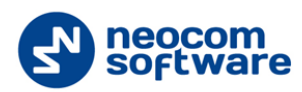

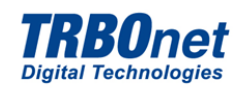

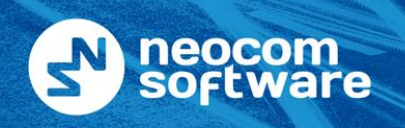

North America + Latin America + EMEA + APAC +

ca +1 872 222 8726 a +1 872 222 8726 +7 812 457 0893 +7 812 457 0893

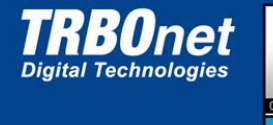

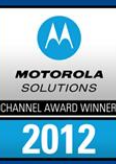

# Содержание

| 1 | Назначение Устройства                                          | 3  |
|---|----------------------------------------------------------------|----|
| 2 | Состав Системы и Организация Передачи Информационных Сообщений | 4  |
| 3 | Основные Технические Параметры                                 | 5  |
| 4 | Комплектность                                                  | 6  |
| 5 | Конструктивное Исполнение                                      | 7  |
|   | 5.1 Разъемы Устройства Swift Agent A002.M1                     | 9  |
| 6 | Установка и Подключение                                        | 13 |
|   | 6.1 Подключение Цифровой Радиостанции                          | 13 |
|   | 6.1.1 Сборка Модуля Опциональной Платы ST001.M1                | 15 |
|   | 6.2 Подключение Аналоговой Радиостанции                        | 17 |
|   | 6.2.1 Кабель для Подключения MOTOTRBO DM 1600/2600             |    |
| 7 | Ирограммирование Устройства                                    | 19 |
|   | 7.1         Программирование TRBOnet Swift Transfer ST001.M1   | 22 |
|   | 7.2 TRBOnet Swift Manager                                      | 23 |
|   | 7.2.1 Меню                                                     | 23 |
|   | 7.2.2 Файл                                                     | 23 |
|   | 7.2.2.1 Открыть Файл                                           | 23 |
|   | 7.2.2.2 Сохранить Файл                                         | 24 |
|   | 7.2.2.3 Выход                                                  | 24 |
|   | 7.2.3 Меню Устройство                                          | 24 |
|   | 7.2.3.1 Информация об Устройстве                               | 25 |
|   | 7.2.3.1.1 Общая Информация об Устройстве                       | 25 |
|   | 7.2.3.1.2 Настройки ISM Трансивера                             | 25 |
|   | 7.2.3.1.3 Настройки Сети                                       | 26 |
|   | 7.2.3.1.4 Настройки порта RS232                                | 26 |
|   | 7.2.3.2 Записать Устройство                                    | 27 |
|   | 7.2.3.3 Обновить Устройство                                    | 28 |
|   | 7.2.4 Вид Консоли                                              | 29 |
|   | 7.2.5 Язык Интерфейса                                          | 29 |
|   | 7.2.6 Отображение Окон                                         | 29 |
|   | 7.2.7 О Программе                                              |    |

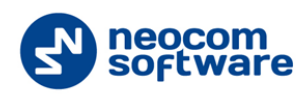

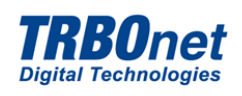

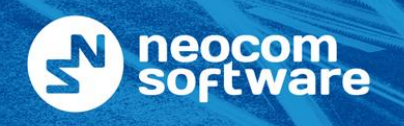

North America +1 Latin America +1 EMEA +7 APAC +7

+1 872 222 8726 +1 872 222 8726 +7 812 457 0893 +7 812 457 0893

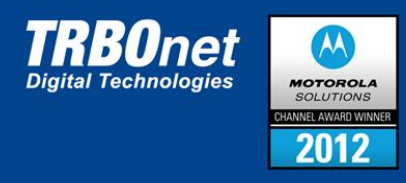

# 1 Назначение Устройства

IP контроллер TRBOnet Swift Agent A002.M1 предназначен для подключения цифровых радиостанций Motorola<sup>™</sup> к радиосерверу TRBOnet по IP сетям. IP контроллер TRBOnet Swift Agent A002.M1 совместно с программным обеспечением TRBOnet позволяет организовать диспетчерские центры дистанционного управления радиосетями (см. <u>Рисунок 1</u>).

IP контроллер TRBOnet Swift Agent A002.M1 используется для дистанционного контроля и управления основными параметрами подключенной радиостанции, а также позволяет принимать и передавать информационные и голосовые сообщения абонентам радиосетей по IP сетям с помощью программного обеспечения TRBOnet.

Управление радиостанциями осуществляется посредством протокола UDP/IP сети Ethernet. Способ подключения IP контроллера к радиостанции зависит от модели радиостанции.

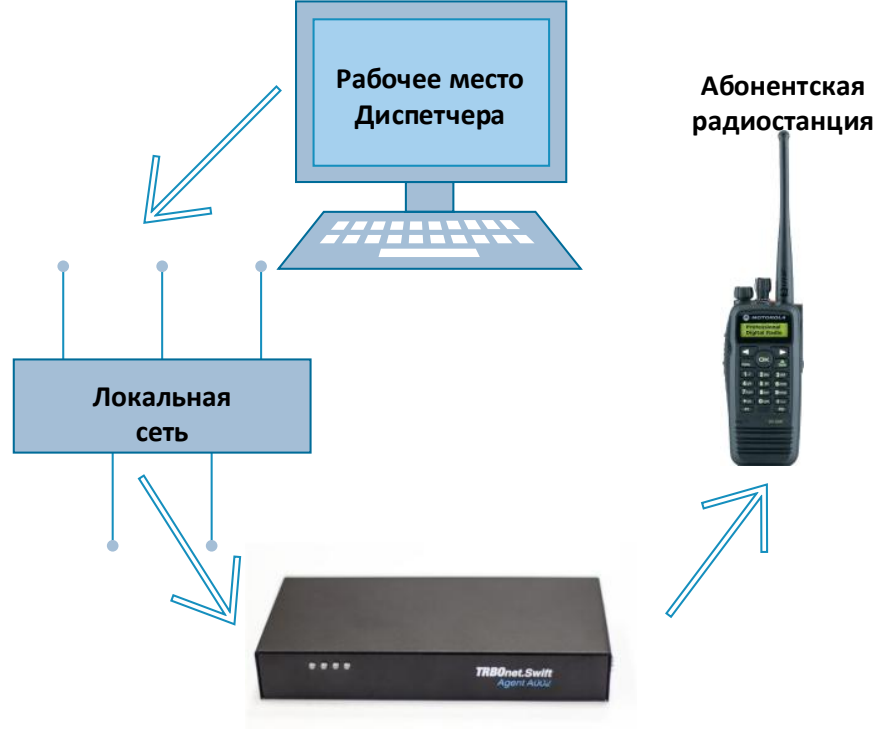

Swift Agent A002.M1

Рисунок 1 Организация диспетчерского центра дистанционного управления радиосетями

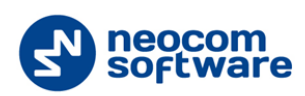

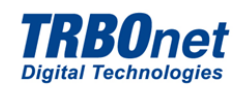

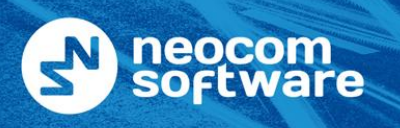

North America + Latin America + EMEA + APAC +

+1 872 222 8726 +1 872 222 8726 +7 812 457 0893 +7 812 457 0893

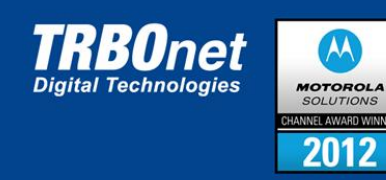

# 2 Состав Системы и Организация Передачи Информационных Сообщений

Система дистанционного управления радиостанциями включает в себя:

- Опциональная плата TRBOnet Swift Transfer ST001.M1, устанавливаемая в радиостанцию Motorola DM 3\*\*\*;
- IP контроллер TRBOnet Swift Agent A002.M1.

Связь между IP контроллером с подключенной к нему радиостанцией и сервером TRBOnet строится путем включения системы дистанционного управления в существующую локальную IP сеть.

После установки соединения между IP контроллером и сервером TRBOnet организуется канал связи, который обеспечивает передачу информационных сообщений по протоколу UDP.

#### Таблица 1. Сводные показатели для передачи информационных сообщений.

| Параметр                                                                                | Значение                       |
|-----------------------------------------------------------------------------------------|--------------------------------|
| Порт для передачи команд управления между аппаратным шлюзом и рабочим местом диспетчера | Стандартный порт 8002          |
| Порт для передачи данных аудиопотока                                                    | Стандартный порт 4000          |
| Пинг / Джиттер                                                                          | Не более 60 мс.                |
| Скорость передачи данных (для одного устройства)                                        | Не менее 128 kbps<br>(минимум) |
| Рекомендованный канал передачи данных                                                   | 256 kbps                       |
| IP адрес аппаратного шлюза по умолчанию                                                 | 192.168.0.238                  |

\*Работа системы дистанционного управления радиостанциями ограничивается временем задержки доставки пакетов в IP сети. Время задержки не должно превышать 60 мс. Если время задержки более 60 мс., возможны задержки в доставке или пропадание голосовых пакетов.

Внимание: Рекомендуется приоритетно выделять (резервировать) канал в локальной сети для работы устройств.

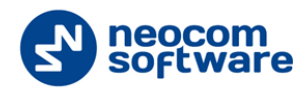

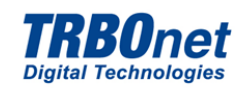

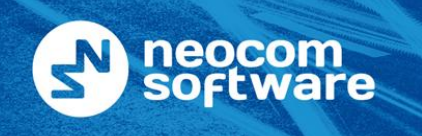

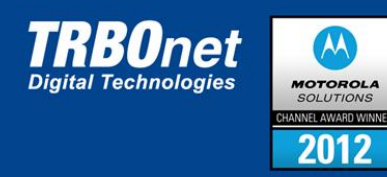

# 3 Основные Технические Параметры

Таблица 2. Технические параметры TRBOnet Swift Agent A002.M1

| Параметр                                                             | Значение                   |
|----------------------------------------------------------------------|----------------------------|
| Напряжение электропитания постоянного тока (заземленный минус)       | 9 - 16 B                   |
| Максимальный ток потребления, не более                               | 280 мА                     |
| Сетевой протокол                                                     |                            |
| Протокол передачи данных                                             | UDP / IP                   |
| Протокол передачи аудио                                              | UDP / IP                   |
| Формат передачи аудио                                                | 16 бит, 8 кГц              |
| Характеристики интерфейсов                                           |                            |
| Интерфейс LAN                                                        | 10 / 100Base-T, 100Мбит/с  |
| Интерфейс подключения                                                | RJ - 45                    |
| Аналоговое радио                                                     | TTL 5 В, аудио             |
| Интерфейс подключения                                                | DHR - 26                   |
| Цифровое радио                                                       | Протокол XCMP/XNL          |
| Электропитание                                                       |                            |
| Возможна работа от блока питания подключаемой радиостанции или от вн | нешнего источника 9 - 16 B |
| постоянного тока                                                     |                            |
| Механические характеристики                                          |                            |
| Вес устройства, не более, г.                                         | 320                        |
| Размер корпуса с крышкой ШхГхВ, мм                                   | 180x90x30                  |
| Условия эксплуатации                                                 |                            |
| Степень защиты                                                       | IP30                       |
| Диапазон рабочих температур, °С                                      | -10 / +45                  |
| Относительная влажность                                              | 85% при 40°С               |
| Средняя наработка на отказ                                           | 5 лет (30000 ч.)           |

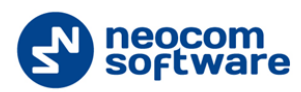

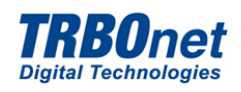

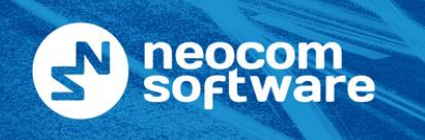

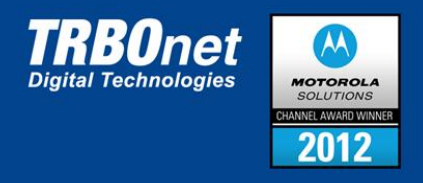

# 4 Комплектность

Комплектность приведена в Таблице

## Таблица 3. Комплектность annapaтного шлюза TRBOnet Swift Agent A002.M1

| Наименование                                       | Количество |
|----------------------------------------------------|------------|
| IP контроллер TRBOnet Swift Agent A002.M1          | 1 шт.      |
| Опциональная плата TRBOnet Swift Transfer ST001.M1 | 1 шт.      |
| Шлейф HLN7001А                                     | 1 шт.      |
| Паспорт                                            | 1 шт.      |
| Компакт диск с электронной документацией           | 1 шт.      |
| Монтажный комплект                                 | 1 шт.      |

Внимание: Радиостанция в комплект не входит!

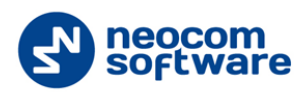

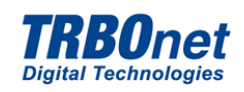

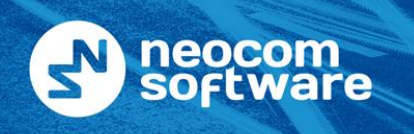

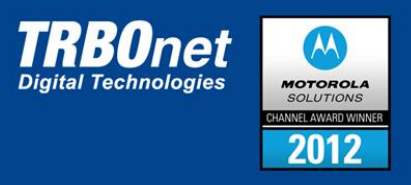

# 5 Конструктивное Исполнение

IP контроллер TRBOnet Swift Agent A002.M1 выполнен в виде отдельного блока в металлическом корпусе черного цвета.

На передней панели расположены четыре светодиодных индикатора, которые указывают на работу функциональных узлов устройства:

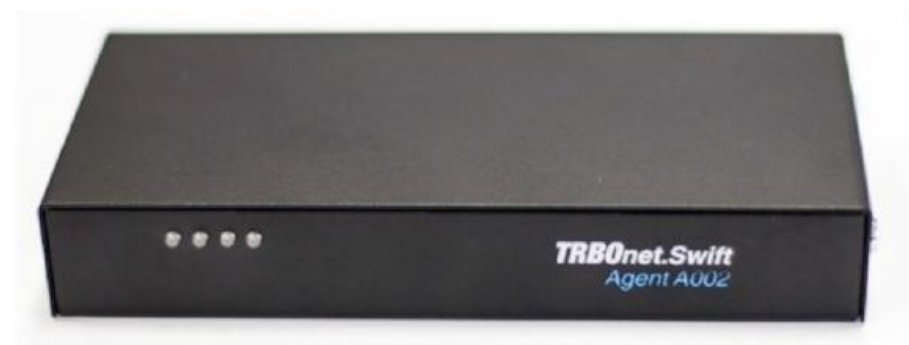

Рисунок 2 Передняя панель IP контроллера TRBOnet Swift Agent A002.M1.

### Таблица 4. Светодиодные индикаторы устройства (нумерация слева направо)

| Индикатор | Значение                                                                                                    |
|-----------|----------------------------------------------------------------------------------------------------|
| 1         | Питание (если индикатор горит зеленым - питание включено)                                                                                          |
| 2         | Связь с сервером (если индикатор горит зеленым -связь с сервером установлена)                                                                      |
| 3         | Режим работы радиостанции (если индикатор горит зеленым - радиостанция принимает<br>данные, если индикатор становится красным - нажата кнопка РТТ) |
| 4         | Связь с радиостанцией (если индикатор горит зеленым - связь с радиостанцией<br>установлена)                                                        |

На задней панели установлены следующие разъемы:

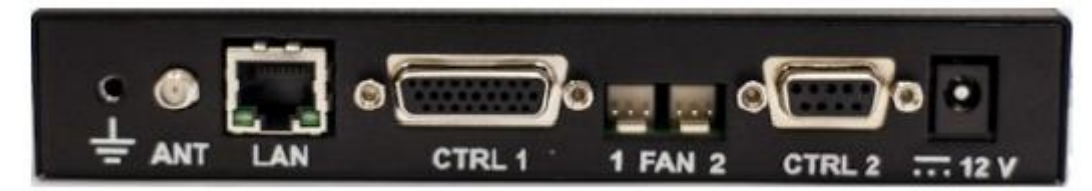

Рисунок 3 Задняя панель IP контроллера TRBOnet Swift Agent A002.M1.

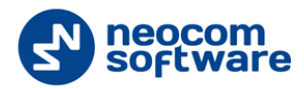

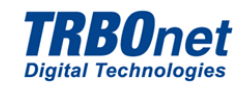

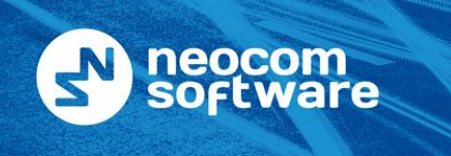

| orth America | +1 872 222 8726 |
|--------------|-----------------|
| tin America  | +1 872 222 8726 |
| ЛЕА          | +7 812 457 0893 |
| PAC          | +7 812 457 0893 |

N

La

E١

А

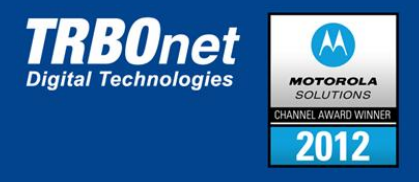

Функциональное назначение контактов разъемов приведено в Таблице 5 (описание располагается в порядке справа налево).

| Таблииа 5. Назначение контактов | разъемов TRBOnet Swift Aaent A002.M1 |
|---------------------------------|--------------------------------------|
|                                 |                                      |

| Наименование | Описание                          |
|--------------|-----------------------------------|
|              | Заземление                        |
| ANT          | Разъем подключения антенны        |
| LAN          | Разъем LAN (подключение по IP)    |
| CTRL 1       | Цифровой выход 1                  |
| 1 FAN 2      | Подключение охлаждающего элемента |
| CTRL 2       | Цифровой выход 2                  |
| 12 V         | Разъем питания                    |

Для получения дополнительной информации см. п. Основные Технические Параметры

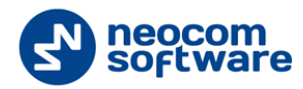

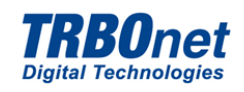

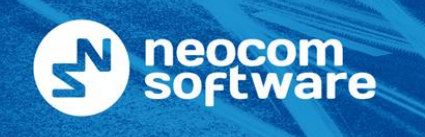

| North America | +1 872 222 8726 |
|---------------|-----------------|
| Latin America | +1 872 222 8726 |
| EMEA          | +7 812 457 0893 |
| APAC          | +7 812 457 0893 |

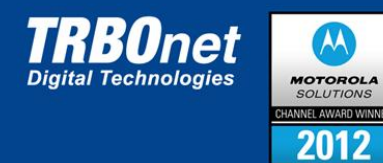

# 5.1 Разъемы Устройства Swift Agent A002.M1

Таблица 6. Разъемы Устройства

|            |                        |                     |       |                             | CTRL 1                                                                                                    |                                                                           |
|------------|------------------------|---------------------|-------|-----------------------------|----------------------------------------------------------------------------------------------------|---------------------------------------------------------------------------|
|            |                        |                     |       | CODEC HDSI+ 26 0 18 R.CH1   | CODEC HINSI+         24         0         6         R. CH4           CODEC HINSO+         23         0         5         R. NI           CODEC HINSO+         23         0         5         R. NI           R CSQ         23         0         14         R. NI           R CSQ         22         0         13         RS RTS0           R IN2         21         0         13         RS RTS0           R IN2         21         0         14         R. NI           R IN2         28         C180         144           QUT12         19         0         1         RS RXD0           Guil         RS TXD0         RS TXD0         RS TXD0 |                                                                           |
|            | ē                      |                     |       | 8                           | Ž >Z                                                                                                    | Z Z                                                                       |
| Номер пина | Обозначение н<br>схеме | Активный<br>уровень | Роль  | Обозначение в<br>настройках | Назначение пр<br>работе с<br>цифровой<br>радиостанциеі                                                                                                    | Назначение пр<br>работе с<br>аналоговой<br>радиостанциеі                  |
| 1          | SWB+                   | 12 v                | Вход  | NA                          | Подключение питания "+" 9-<br>16 V.                                                                                                    | Подключение питания "+" 9-<br>16 V                                        |
| 2          | SWB+                   | 12 v                | Вход  | NA                          | Подключение питания "+" 9-<br>16 V.                                                                                                    | Подключение питания "+" 9-<br>16V.                                        |
| 3          | R_IN4                  | Ground,<br>500 mA   | Вход  | PIN 4                       | Может использоваться как<br>вход дополнительного<br>внешнего датчика                                                                                                    | Может использоваться как<br>вход дополнительного<br>внешнего датчика      |
| 4          | R_IN3                  | 12 v                | Вход  | PIN 3                       | Подключается к клемме NC<br>источника питания, "Работа<br>от АКБ" (в составе Agent<br>A002) или может<br>использоваться как вход<br>дополнительного датчика                                                                                                    | Вход сигнала CSQ<br>(PL/DPL/Group Detect) от<br>подключенной радиостанции |
| 5          | R_IN1                  | Ground              | Вход  | PIN 1                       | Может использоваться как<br>вход дополнительного<br>внешнего датчика                                                                                                    | Может использоваться как<br>вход дополнительного<br>внешнего датчика      |
| 6          | R_CH4                  | Ground,<br>500 mA   | Выход | PIN 9                       | Может использоваться как<br>выход для управления<br>внешним исполнительным<br>устройством                                                                                                    | Управление переключением<br>каналов подключенной<br>радиостанции          |
| 7          | R_CH3                  | Ground,<br>500 mA   | Выход | PIN 8                       | Может использоваться как<br>выход для управления<br>внешним исполнительным<br>устройством                                                                                                    | Управление переключением<br>каналов подключенной<br>радиостанции          |

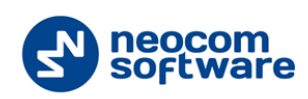

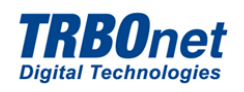

| 3  | neoo<br>soft | com<br>ware       |       | North Amer<br>Latin Ameri<br>EMEA<br>APAC | rica +1 872 222 8726<br>ica +1 872 222 8726<br>+7 812 457 0893<br>+7 812 457 0893                                                                                                    | <b>TRBOnet</b><br>Digital Technologies                               | MOTOROLA<br>SOLUTIONS<br>CHANNEL AWARD WINNER<br>2012 |
|----|--------------|-------------------|-------|-------------------------------------------|----------------------------------------------------------------------------------------------------|----------------------------------------------------------------------|-------------------------------------------------------|
| 8  | R_CH2        | Ground,<br>500 mA | Выход | PIN 7                                     | Может использоваться как<br>выход для управления<br>внешним<br>исполнительным<br>устройством                                                                                                    | Управление<br>переключением каналов<br>подключенной<br>радиостанции  |                                                       |
| 9  | R_CH1        | Ground,<br>500 mA | Выход | PIN 6                                     | Может использоваться как<br>выход для управления<br>внешним<br>исполнительным<br>устройством                                                                                                    | Управление<br>переключением каналов<br>подключенной<br>радиостанции  |                                                       |
| 10 | RS_TX<br>D0  | NA                | RS232 | NA                                        | Сигнал ТХ порта RS232                                                                                                    | Сигнал ТХ порта RS232                                                |                                                       |
| 11 | RS_RX<br>D0  | NA                | RS232 | NA                                        | Сигнал RX порта RS232                                                                                                    | Сигнал RX порта RS232                                                |                                                       |
| 12 | RS_CT<br>S0  | NA                | RS232 | NA                                        | Сигнал CTS порта RS232                                                                                                    | Сигнал CTS порта RS232                                               |                                                       |
| 13 | RS_RT<br>S0  | NA                | RS232 | NA                                        | Сигнал RTS порта RS232                                                                                                    | Сигнал RTS порта RS232                                               |                                                       |
| 14 | GND          | Ground            | Вхол  | NA                                        | Общий "корпус"                                                                                                    | Общий "корпус"                                                       |                                                       |
| 15 | GND          | Ground            | Вход  | NA                                        | Общий "корпус"                                                                                                    | Общий "корпус"                                                       |                                                       |
| 16 | GND          | Ground            | Вход  | NΔ                                        | Общий "корпус"                                                                                                    | Общий "корпус"                                                       |                                                       |
| 17 | GND          | Ground            | Вход  | ΝΔ                                        | Общий "корпус"                                                                                                    | Общий "корпус"                                                       |                                                       |
| 18 | GND          | Ground            | Вход  | ΝΔ                                        | Общий "корпус"                                                                                                    | Общий "корпус"                                                       |                                                       |
| 10 |              | Ground            | Выход |                                           |                                                                                                    |                                                                      |                                                       |
| 15 | 12           | 500 mA            | Быход | 10                                        | 25 сервисного разъема<br>MOTOTRBO, "Управление<br>включением<br>радиостанции" (в составе<br>Agent A002) или может<br>использоваться как выход<br>для управления внешним<br>исполнительным<br>устройством | выход для управления<br>внешним исполнительным<br>устройством        |                                                       |
| 20 | R_IN2        | 12 v              | Вход  | PIN 2                                     | Подключается к контакту 7<br>сервисного разъема<br>MOTOTRBO, "Контроль<br>включения радиостанции"<br>(в составе Agent A002) или<br>может использоваться как<br>вход дополнительного<br>датчика           | Может использоваться как<br>вход дополнительного<br>внешнего датчика |                                                       |
| 21 | R_PTT        | Ground,<br>500 mA | Выход | PIN 5                                     | Может использоваться как<br>выход для управления<br>внешним<br>исполнительным<br>устройством                                                                                                    | Управление РТТ<br>подключенной<br>радиостанцией                      |                                                       |
| 22 | R_CSQ        | Ground            | Вход  | PIN O                                     | Может использоваться как<br>вход дополнительного<br>внешнего датчика                                                                                                    | Может использоваться как<br>вход дополнительного<br>внешнего датчика |                                                       |

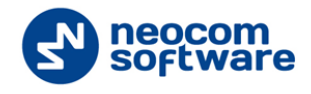

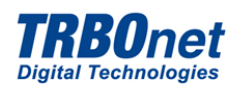

| the state of the state of the s | 3  | neoc<br>soft        | com<br>ware |                     | North America<br>Latin America<br>EMEA<br>APAC | ca +1 872 222 8726<br>a +1 872 222 8726<br>+7 812 457 0893<br>+7 812 457 0893 | <b>TRBOnet</b><br>Digital Technologies               | MC<br>SC<br>CHANNE<br>2 |
|----------------------------------------------------------------------------------------------------|----|---------------------|-------------|---------------------|------------------------------------------------|-------------------------------------------------------------------------------|------------------------------------------------------|-------------------------|
|                                                                                                    | 23 | CODEC<br>_HNS<br>O+ |             | Выход<br>в<br>Аудио | NA                                             | Не используется                                                               | Подключается к<br>микрофонному входу<br>радиостанции |                         |
|                                                                                                    | 24 | CODEC<br>_HNSI<br>+ |             | Вход в<br>Аудио     | NA                                             | Не используется                                                               | Подключается к линейному выходу радиостанции         |                         |
|                                                                                                    | 25 | CODEC<br>_HDSO<br>+ |             | Выход<br>в<br>Аудио | NA                                             | Не используется                                                               | Не используется                                      |                         |
|                                                                                                    | 26 | CODEC<br>_HDSI<br>+ |             | Вход в<br>Аудио     | NA                                             | Не используется                                                               | Не используется                                      |                         |
|                                                                                                    | 27 | GND                 | Ground      | Вход                | NA                                             | Подключение питания<br>"корпус"                                               | Подключение питания<br>"корпус"                      |                         |
|                                                                                                    | 28 | GND                 | Ground      | Вход                | NA                                             | Подключение питания<br>"корпус"                                               | Подключение питания<br>"корпус"                      |                         |
|                                                                                                    |    |                     |             |                     |                                                | CTRI 2                                                                        |                                                      |                         |

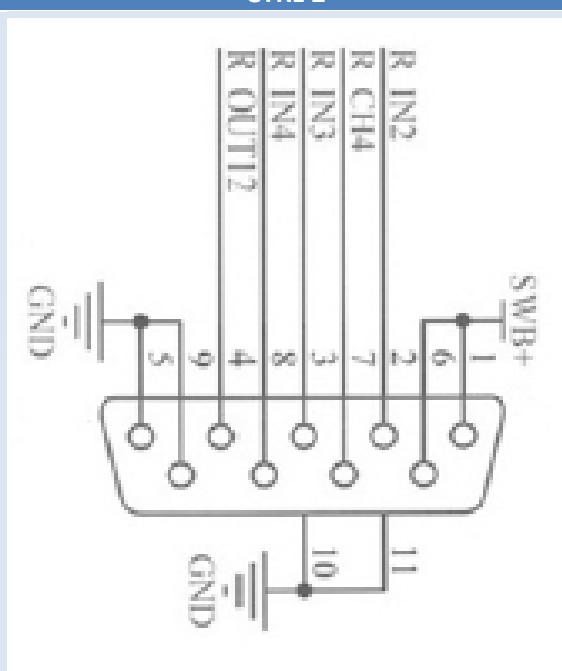

CTRL 2

| 1 | SWB+  | 12 v | Вход | NA    | Подключение питания "+"<br>9-16 V.                                                                                                    | Подключение питания<br>"+" 9-16V.                                       |
|---|-------|------|------|-------|----------------------------------------------------------------------------------------------------|-------------------------------------------------------------------------|
| 2 | R_IN2 | 12 v | Вход | PIN 2 | Подключается к контакту 7<br>сервисного разъема<br>MOTOTRBO, "Контроль<br>включения радиостанции"<br>(в составе Agent A002) или<br>может использоваться как<br>вход дополнительного<br>датчика. | Может использоваться<br>как вход<br>дополнительного<br>внешнего датчика |
| 3 | R_IN3 | 12 v | Вход | PIN 3 | Подключается к клемме NC<br>источника питания, "Работа                                                                                                    | Может использоваться<br>как вход                                        |

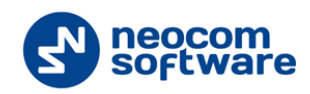

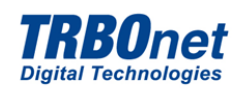

| 5 | neoc<br>soft | com<br>ware       |       | North Amei<br>Latin Ameri<br>EMEA<br>APAC | rica +1 872 222 8726<br>ca +1 872 222 8726<br>+7 812 457 0893<br>+7 812 457 0893                                                                                                    | <b>TRBOnet</b><br>Digital Technologies                                                       | MOTOROLA<br>SOLUTIONS<br>CHANNEL AWARDWINNER<br>2012 |
|---|--------------|-------------------|-------|-------------------------------------------|----------------------------------------------------------------------------------------------------|----------------------------------------------------------------------------------------------|------------------------------------------------------|
|   |              |                   |       |                                           | от АКБ" (в составе Agent<br>A002) или может<br>использоваться как вход<br>дополнительного датчика.                                                                                                    | дополнительного<br>внешнего датчика                                                          |                                                      |
| 4 | R_OUT<br>12  | Ground,<br>500 mA | Выход | PIN<br>10                                 | Подключается к контакту 25<br>сервисного разъема<br>MOTOTRBO, "Управление<br>включением радиостанции"<br>(в составе Agent A002) или<br>может использоваться как<br>выход для управления<br>внешним исполнительным<br>устройством. | Может использоваться<br>как выход для<br>управления внешним<br>исполнительным<br>устройством |                                                      |
| 5 | GND          | Ground            | Вход  | NA                                        | Подключение питания<br>"корпус"                                                                                                    | Подключение питания<br>"корпус"                                                              |                                                      |
| 6 | SWB+         | 12 v              | Вход  | NA                                        | Подключение питания "+"<br>9-16 V.                                                                                                    | Подключение питания<br>"+" 9-16 V.                                                           |                                                      |
| 7 | R_CH4        | Ground,<br>500 mA | Выход | PIN 9                                     | Может использоваться как<br>выход для управления<br>внешним исполнительным<br>устройством                                                                                                    | Управление<br>переключением каналов<br>подключенной<br>радиостанции                          |                                                      |
| 8 | R_IN4        | Ground,<br>500 mA | Вход  | PIN 4                                     | Может использоваться как<br>вход дополнительного<br>внешнего датчика                                                                                                    | Может использоваться<br>как вход<br>дополнительного<br>внешнего датчика                      |                                                      |
| 9 | GND          | Ground            | Вход  | NA                                        | Подключение питания<br>"корпус"                                                                                                    | Подключение питания<br>"корпус"                                                              |                                                      |

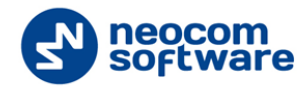

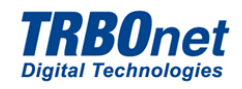

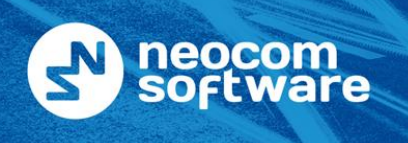

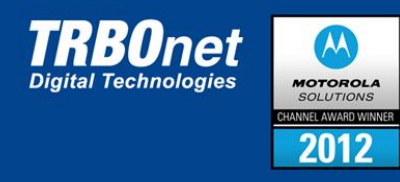

# 6 Установка и Подключение

# 6.1 Подключение Цифровой Радиостанции

Внимание: Подготовка и эксплуатация устройства должна осуществляться только подготовленным персоналом, ознакомленным с данной инструкцией.

- 1. Открыть упаковку и извлечь устройство TRBOnet Swift Agent A002 (3) и монтажный комплект (1);
- 2. Подготовить радиостанцию Motorola DM 3\*\*\* (2):

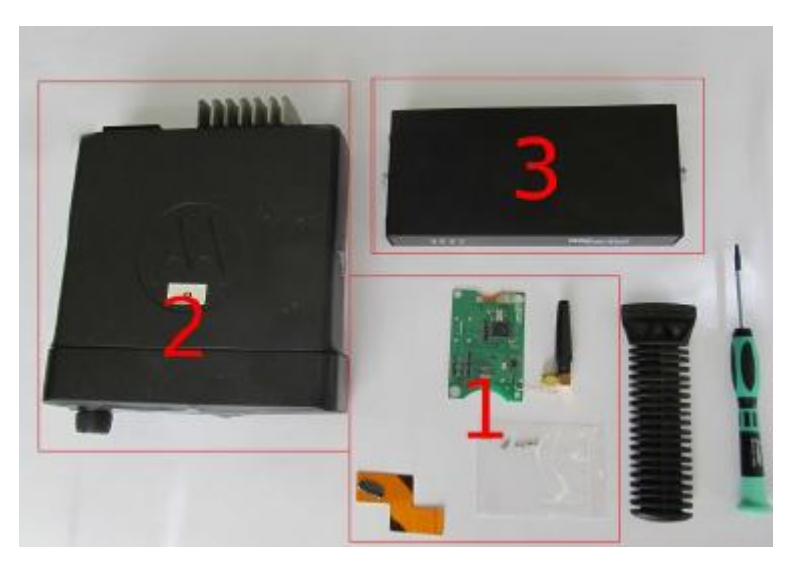

Рисунок 4 Комплектность устройства TRBOnet Swift Agent A002.M1

- 1 монтажный комплект
- 2 радиостанция Motorola DM 3\*\*\*
- 3 устройство TRBOnet Agent A002.M1

Внимание: Инструменты и радиостанция в комплект не входят!

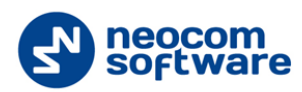

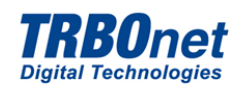

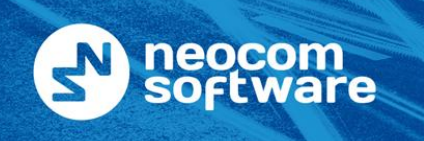

| +1 872 222 8726 |
|-----------------|
| +1 872 222 8726 |
| +7 812 457 0893 |
| +7 812 457 0893 |
|                 |

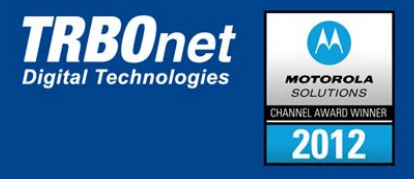

3. Вставить съемник в канавку между фронтальной панелью и сборкой корпуса радиостанции (см. <u>Рисунок 5</u>):

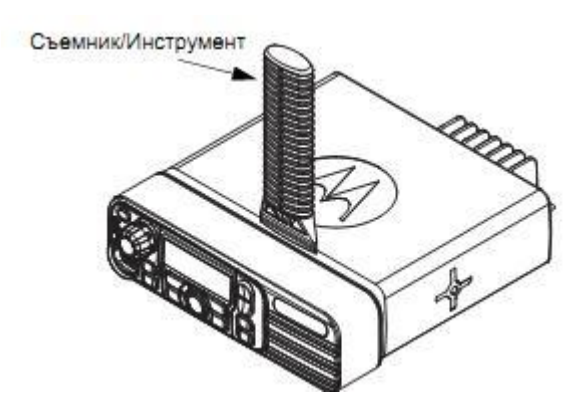

Рисунок 5 Снятие фронтальной панели Радиостанции при помощи съемника

- 4. Нажать на ручку съемника и ввести его конец под фронтальную панель, чтобы освободить защелкивающиеся крепежные держатели;
- 5. Отделить фронтальную панель (см. Рисунок 6):

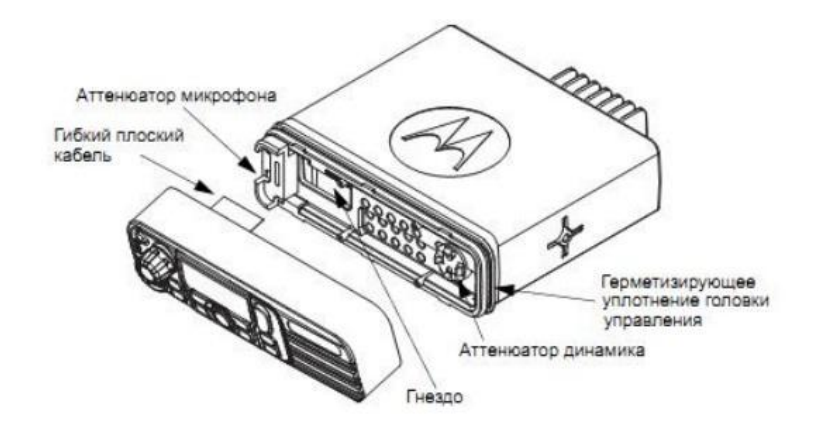

Рисунок 6 Отделение фронтальной панели Радиостанции

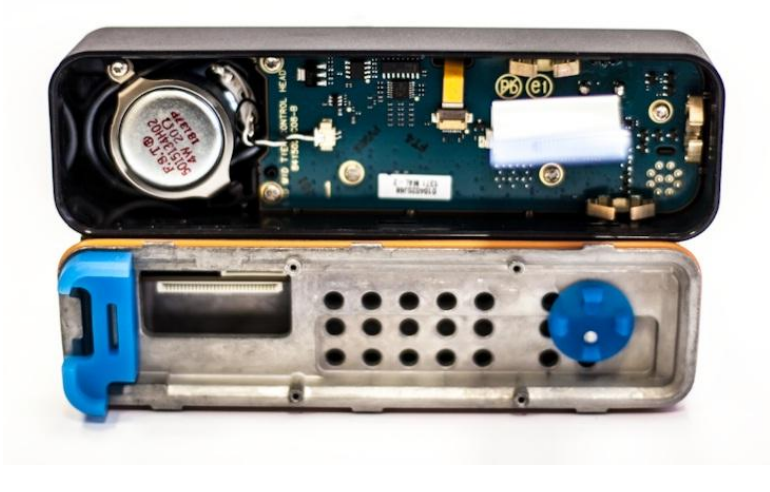

Рисунок 7 Радиостанция. Вид без фронтальной панели

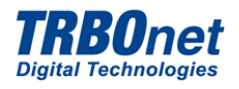

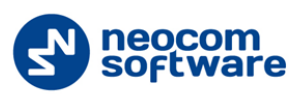

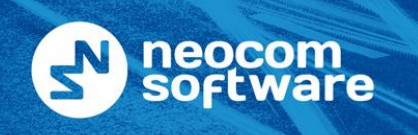

| North America | +1 872 222 872 |
|---------------|----------------|
| Latin America | +1 872 222 872 |
| EMEA          | +7 812 457 089 |
| APAC          | +7 812 457 089 |

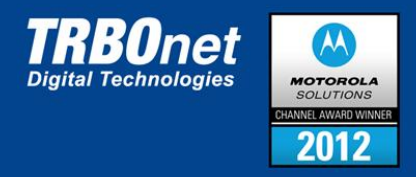

# 6.1.1 Сборка Модуля Опциональной Платы ST001.М1

1. Сложить шлейф таким образом, чтобы линия сгиба проходила по краю элемента жесткости (см. <u>Рисунок 8</u>):

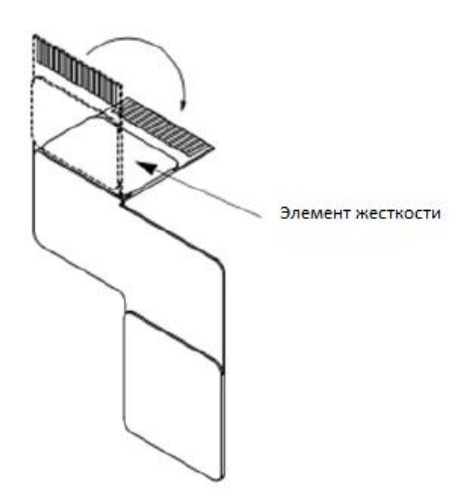

Рисунок 8 Положение шлейфа

Внимание: Антенна опциональной платы ST001.M1 должна быть установлена в вертикальное положение (см. <u>Рисунок 9</u>).

2. Установить опциональную плату ST001.M1 на шасси радиостанции закрепив 4 винта отверткой T6 TORX до крутящего момента 0,17 Н.м (см. <u>Рисунок 9</u>);

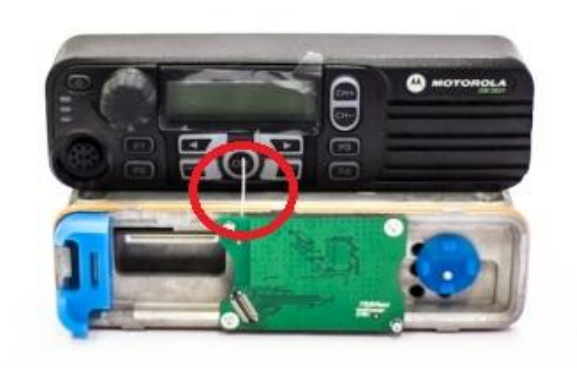

Рисунок 9 Установка опциональной платы ST001.M1

- Подсоединить шлейф к опциональной плате ST001.M1. Совместить ответные части 40 контактного разъема (см. <u>Рисунок 10</u>);
- Прижать элемент жесткости к шлейфу таким образом, чтобы половины разъема точно встали в пазы (сели на место). Ввести конец шлейфа до конца в 14 – контактное гнездо на плате радиостанции (см. <u>Рисунок 10</u>);

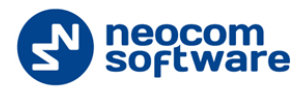

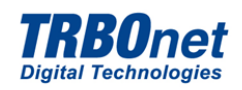

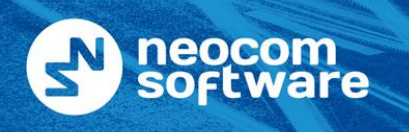

| North America | +1 872 222 8726 |
|---------------|-----------------|
| Latin America | +1 872 222 8726 |
| EMEA          | +7 812 457 0893 |
| APAC          | +7 812 457 0893 |

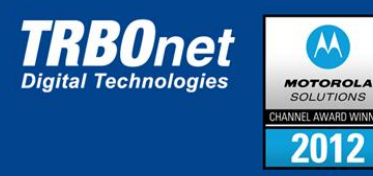

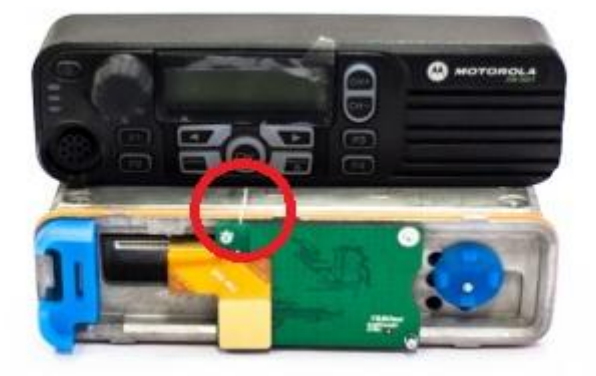

Рисунок 10 Положение шлейфа и опциональной платы ST001.M1

5. Развернуть провод Антенны таким образом, чтобы он выходил за габариты фронтальной панели станции и прижать его так, чтобы он находился под верхней пластмассовой крышкой радиостанции;

Внимание: Для корректной работы устройства необходимо обеспечить изоляцию между окончанием антенны и корпусом радиостанции (оптимальный способ - изолировать окончание антенны при помощи клейкой ленты). Отрежьте две части клейкой ленты: одну закрепите между корпусом радиостанции и антенной, вторую - между верхней пластмассовой крышкой радиостанции и антенной.

6. Установить фронтальную панель на радиостанцию в порядке действий, обратном показанному на рисунках 5, 6. При этом провод Антенны должен прижиматься верхней пластмассовой крышкой радиостанции.

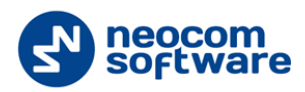

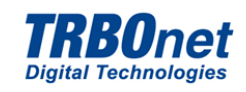

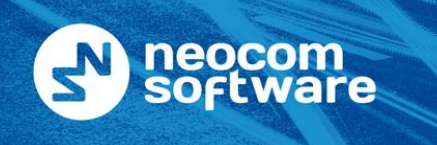

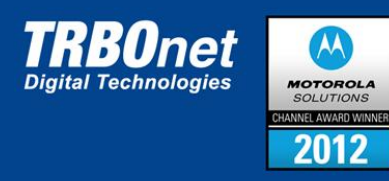

# 6.2 Подключение Аналоговой Радиостанции

Схема кабеля для подключения аналоговой станции к TRBOnet.Swift Agent A002.MA.

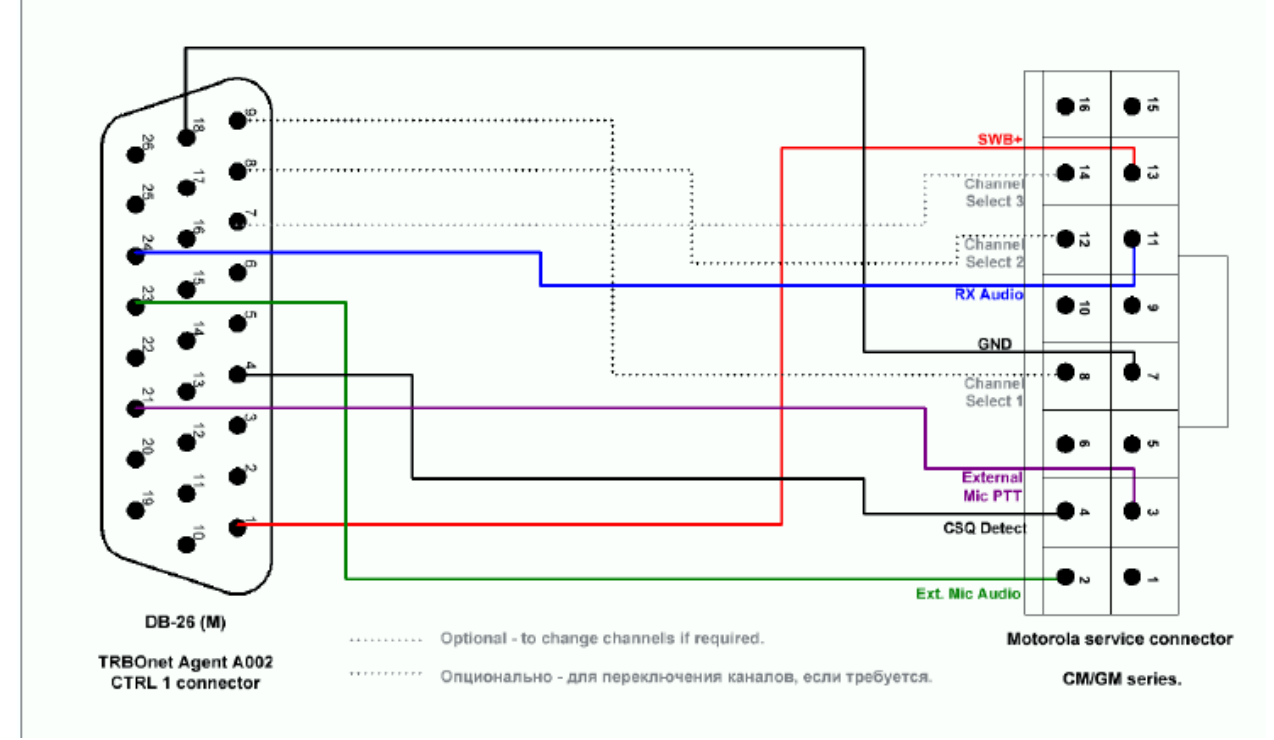

Рисунок 11 Схема кабеля для подключения аналоговой станции

Пример настройки (Motorola CM140). CPS > "Аксессуары".

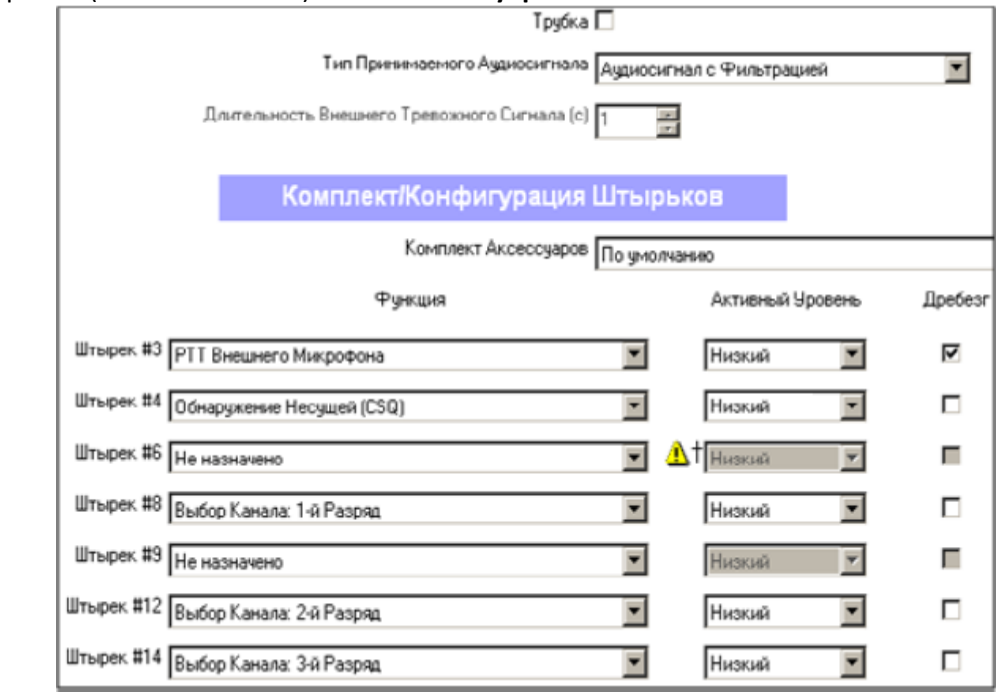

Рисунок 12 Пример настройки

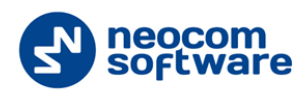

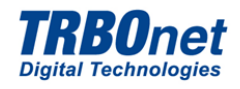

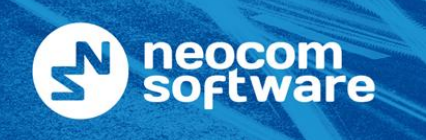

| North America | +1 872 222 8726 |
|---------------|-----------------|
| Latin America | +1 872 222 8726 |
| EMEA          | +7 812 457 0893 |
| APAC          | +7 812 457 0893 |

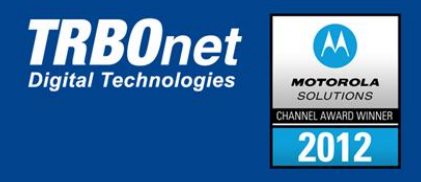

## 6.2.1 Кабель для Подключения MOTOTRBO DM 1600/2600

Схема кабеля подключения аналоговой радиостанции MOTOTRBO DM 1600/2600 к TRBOnet Swift Agent A002.M1

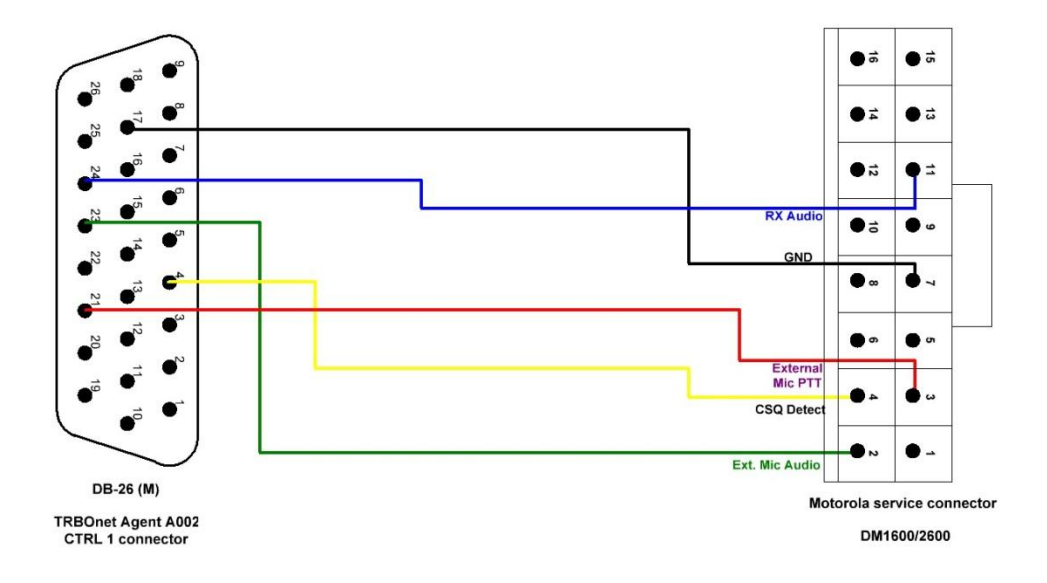

Рисунок 13 Схема кабеля для подключения MOTOTRBO DM 1600/2600

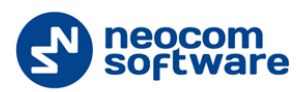

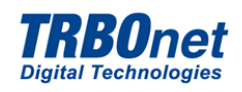

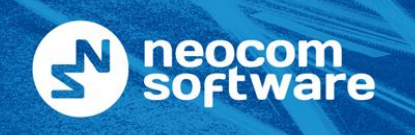

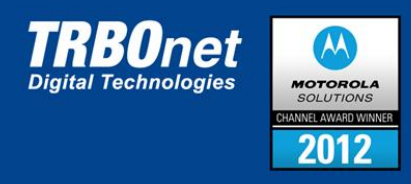

# 7 Программирование Устройства

Программирование TRBOnet Swift Agent A002.M1 производится через приложение TRBOnet Swift Manager.

Внимание: Программирование TRBOnet Swift Agent A002.M1, входящего в состав TRBOnet Swift Agent A001.M1 производить через кабель LAN (патч - корд)!

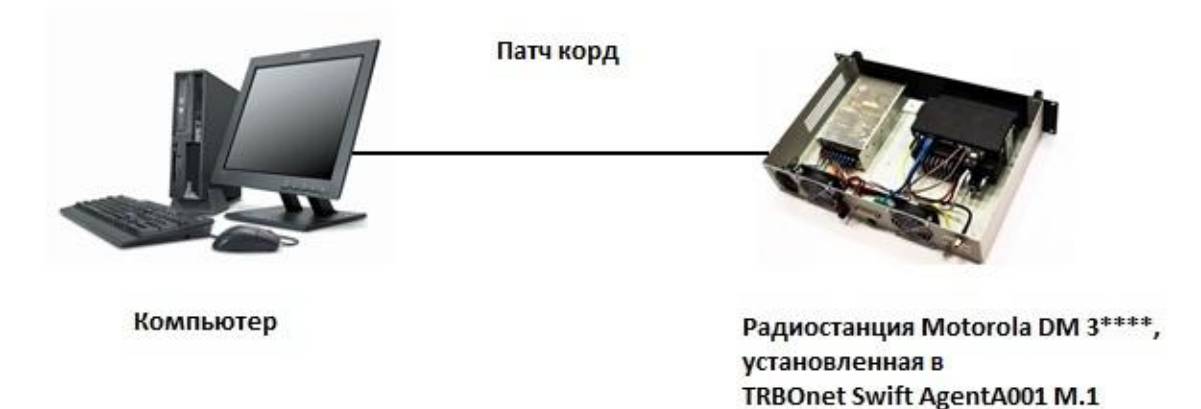

Рисунок 14 Схема подключения Агента

Внимание: Патч корд поставляется в комплекте!

- 1. Убедитесь, что питание TRBOnet Swift Agent A002.M1 а также питание компьютера подключены;
- 2. Включите компьютер и TRBOnet Swift Agent A002.M1.

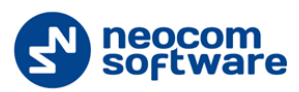

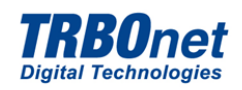

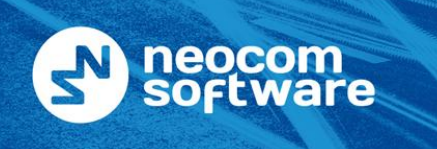

| North America | +1 872 222 8726 |
|---------------|-----------------|
| Latin America | +1 872 222 8726 |
| EMEA          | +7 812 457 0893 |
| APAC          | +7 812 457 0893 |

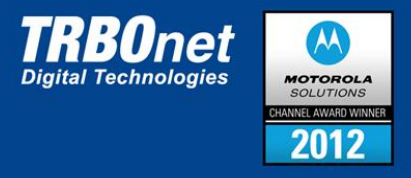

#### Перейдите в меню Пуск > Панель управления > Сетевые подключения > Подключение по локальной сети:

|                                          |                                                                                                    | ~ |
|------------------------------------------|----------------------------------------------------------------------------------------------------|---|
| 🔘 🖓 😨 🕨 Панель управлен                  | ния 🔸 Сеть и Интернет 🔸 Центр управления сетями и общим доступом 🔹 🛃 Поиск в панели управления                                         | Q |
| <u>Файл Правка Вид Сервис (</u>          | Справка                                                                                                    |   |
| EPSON Easy Photo Print 🔻 🕝 Пе            | lечать                                                                                                    |   |
| Панель управления -<br>домашняя страница | Просмотр основных сведений о сети и настройка подключений                                                                              | 0 |
| адаптера                                 | S0001 root cpb // Mutenier                                                                                                    |   |
| Изменить дополнительные                  | (этот компьютер)                                                                                                    |   |
| napamerpor conter o goeryna              | Просмотр активных сетеи Подкаючение или откночение                                                                                     |   |
|                                          | Тип доступа: Интернет                                                                                                    |   |
|                                          | Доменная сеть Подключения: Подключение по                                                                                              |   |
|                                          | Sickelenov Celu                                                                                                    |   |
|                                          | Изменение сетевых параметров                                                                                                    |   |
|                                          | 🙀 Настройка нового подключения или сети                                                                                                |   |
|                                          | Настройка беспроводного, широкополосного, модемного, прямого или VPN-подключения<br>или же настройка маршрутизатора или точки доступа. |   |
|                                          | 🏫 Подключиться к сети                                                                                                    |   |
|                                          | Подключение или повторное подключение к беспроводному, проводному, модемному<br>сетевому соединению или подключение к VPN.             |   |
|                                          | 🚜 Выбор домашней группы и параметров общего доступа                                                                                    |   |
|                                          | Доступ к файлам и принтерам, расположенным на других сетевых компьютерах, или<br>изменение параметров общего доступа.                  |   |
| См. также                                | Устранение неполадок                                                                                                    |   |
| Брандмауэр Windows                       | Диагностика и исправление сетевых проблем или получение сведений об исправлении.                                                       |   |
| Домашняя группа                          |                                                                                                    |   |
| Свойства обозревателя                    |                                                                                                    |   |
|                                          |                                                                                                    |   |

Рисунок 15 Подключение по локальной сети

Перейдите на вкладку «Свойства»:

| ощие                                                                  |                                                                      |
|-----------------------------------------------------------------------|----------------------------------------------------------------------|
| Подключение                                                           |                                                                      |
| IPv4-подключение:                                                     | Интернет                                                             |
| IPv6-подключение:                                                     | Без доступа к Интернету                                              |
| Состояние среды:                                                      | Подключено                                                           |
| Длительность:                                                         | 2 дней 13:48:11                                                      |
| Скорость:                                                             | 1.0 Гбит/с                                                           |
| Сведения                                                              |                                                                      |
| Активн Отправлено                                                     | о — 📖 — Принято                                                      |
| Сведения<br>Активн<br>Отправлено<br>Байт 1 082 4                      | о —                       Принято<br>91 892                          |
| Сведения<br>Активно<br>Байт 1 082 4<br>Сво <u>й</u> ства <u>О</u> тки | о — Принято<br>91 892   4 094 110 037<br>пючить Диа <u>г</u> ностика |

Рисунок 16 Свойства

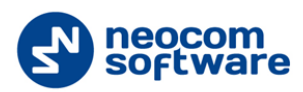

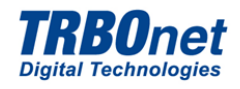

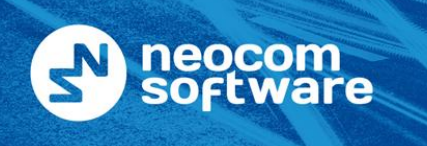

| North America | +1 872 222 8726 |
|---------------|-----------------|
| Latin America | +1 872 222 8726 |
| EMEA          | +7 812 457 0893 |
| APAC          | +7 812 457 0893 |

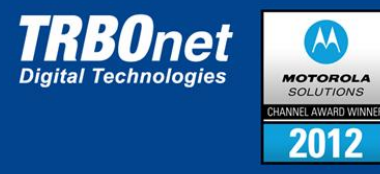

#### Двойным щелчком выберите Протокол Интернета версии (TCP/IP v.4):

|        | TIOUGHING VEDES:                                                                                                    |
|--------|----------------------------------------------------------------------------------------------------|
| Пода   |                                                                                                    |
| 1      | Atheros AR8131 PCI-E Gigabit Ethemet Controller (NDIS E                                                                                                    |
|        | Настроить                                                                                                    |
| Отме   | ченные компоненты используются этим полключением                                                                                                    |
|        |                                                                                                    |
|        | Клиент для сетей Microsoft                                                                                                    |
|        | Hicrosoft Network Monitor 3 Driver                                                                                                    |
|        |                                                                                                    |
| 1      | 📇 Планировщик пакетов QoS                                                                                                    |
|        | 🛃 Планировщик пакетов QoS<br>💂 Служба доступа к файлам и принтерам сетей Micro.                                                                                                    |
| •<br>• | Планировщик пакетов QoS Служба доступа к файлам и принтерам сетей Micro. Поотокол Интернета версии 6 (TCP/IPv6)                                                                                                    |
|        | Планировщик пакетов QoS Служба доступа к файлам и принтерам сетей Micro. Поотокол Интернета версии 6 (TCP/IPv6) Поотокол Интернета версии 4 (TCP/IPv4)                                                                                                    |
|        | <ul> <li>Планировщик пакетов QoS</li> <li>Служба доступа к файлам и принтерам сетей Місго.</li> <li>Поотокол Интернета версии 6 (TCP/IPv6)</li> <li>Протокол Интернета версии 4 (TCP/IPv4)</li> <li>Протокол Раз толовся казального украня</li> </ul>                                                                                                    |
|        | <ul> <li>Планировщик пакетов QoS</li> <li>Служба доступа к файлам и принтерам сетей Місго.</li> <li>Протокол Интернета версии 6 (ТСР/ІРиб)</li> <li>Протокол Интернета версии 4 (ТСР/ІРиб)</li> <li>Протокол Интернета версии 4 (ТСР/ІРиб)</li> <li>Даривер в/в тополога канального уровня</li> <li>Отрасник обизациях разраживания сисса изора</li> </ul>                                                                                                    |
|        | <ul> <li>Планировщик пакетов QoS</li> <li>Служба доступа к файлам и принтерам сетей Micro.</li> <li>Поотокол Интернета велсии 6 (ТСР/IРиб)</li> <li>Протокол Интернета версии 4 (ТСР/IРиб)</li> <li>Драивер в/в тополога канального уровня</li> <li>Ответчик обнаружения топологии канального уровня</li> </ul>                                                                                                    |
|        | <ul> <li>Планировщик пакетов QoS</li> <li>Служба доступа к файлам и принтерам сетей Micro.</li> <li>Протокол Интернета версии 6 (TCP/IPv6)</li> <li>Протокол Интернета версии 4 (TCP/IPv4)</li> <li>Драивер в/в тополога канального уровня</li> <li>Ответчик обнаружения топологии канального уровня</li> <li>Тановить</li> </ul>                                                                                                    |
|        | <ul> <li>Планировщик пакетов QoS</li> <li>Служба доступа к файлам и принтерам сетей Мicro.</li> <li>Протокол Интернета версии 6 (TCP/IPv6)</li> <li>Протокол Интернета версии 4 (TCP/IPv4)</li> <li>Драивер в/в тополога канального уровня</li> <li>Ответчик обнаружения топологии канального уровня</li> <li>Свойства</li> </ul>                                                                                                    |
|        | <ul> <li>Планировщик пакетов QoS</li> <li>Служба доступа к файлам и принтерам сетей Місго.</li> <li>Протокол Интернета версии 6 (TCP/IPv6)</li> <li>Протокол Интернета версии 4 (TCP/IPv4)</li> <li>Драивер в/в тополога канального уровня</li> <li>Ответчик обнаружения топологии канального уровня</li> <li>Тановить</li> <li>Удалить</li> <li>Свойства</li> <li>кание</li> </ul>                                                                                                    |
|        | Планировщик пакетов QoS<br>Служба доступа к файлам и принтерам сетей Мicro.<br>Поотокол Интернета версии 6 (ТСР/Руб)<br>Протокол Интернета версии 4 (ТСР/Руб)<br>Ответчик обнаружения топологии канального уровня<br>Ответчик обнаружения топологии канального уровня<br>Свойства<br>кание<br>зволяет данному компьютеру получать доступ к                                                                                                    |
|        | <ul> <li>Планировщик пакетов QoS</li> <li>Служба доступа к файлам и принтерам сетей Мicro.</li> <li>Поотокол Интернета версии 6 (ТСР/IРv6)</li> <li>Протокол Интернета версии 4 (ТСР/IРv6)</li> <li>Драивер в/в тополога канального уровня</li> <li>Ответчик обнаружения топологии канального уровня</li> <li>Ответчик обнаружения топологии канального уровня</li> <li>Свойства</li> <li>ссание</li> <li>зволяет данному компьютеру получать доступ к<br/>сурсам в сети Microsoft.</li> </ul> |

Рисунок 17 Выбор протокола

Выберите Использовать следующий IP адрес:

| Параметры IP могут назначат<br>поддерживает эту возможнос<br>IP можно получить у сетевого | гься автоматически, если сеть<br>сть. В противном случае параметры<br>о администратора. |
|-------------------------------------------------------------------------------------------|-----------------------------------------------------------------------------------------|
| Получить IP-адрес автог                                                                   | матически                                                                               |
| Оспользовать следующи                                                                     | ий IP-адрес:                                                                            |
| <u>I</u> P-адрес:                                                                         | 192.168.0.240                                                                           |
| Маска подсети:                                                                            | 255.255.255.0                                                                           |
| Основной шлюз:                                                                            |                                                                                         |
| Получить адрес DNS-сер                                                                    | рвера автоматически                                                                     |
| Оспользовать следующи                                                                     | ие адреса DNS-серверов:                                                                 |
| Предпочитаемый DNS-серв                                                                   | зер:                                                                                    |
|                                                                                           |                                                                                         |
| <u>А</u> льтернативный DNS-серв                                                           | sep:                                                                                    |

Рисунок 18 IP адрес

Введите следующие параметры:

- IP адрес: 192.168.0.240(по умолчанию) •
- Маска подсети: 255.255.255.0 •

Нажмите «Ок».

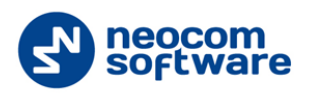

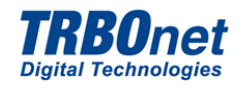

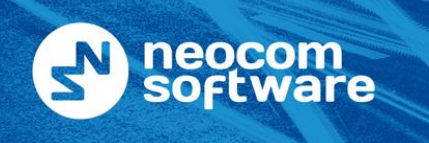

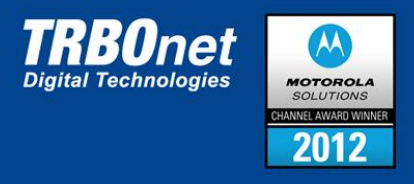

# 7.1 Программирование TRBOnet Swift Transfer ST001.M1

Установленная в Радиостанцию Motorola DM 3\*\*\* Опциональная плата TRBOnet Swift Transfer ST001.M1 программируется через приложение TRBOnet Swift Manager.

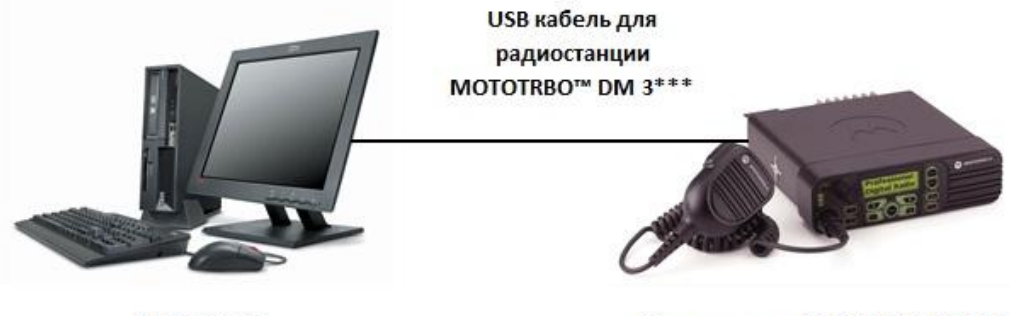

Компьютер

Радиостанция МОТОТКВО™ DM 3\*\*\*

Рисунок 19 Программирование опциональной платы

Внимание: Радиостанция Motorola DM 3\*\*\* и USB кабель в комплекте не поставляются!

- Для чтения и записи подсоедините кабель USB, подключенный к соответствующему разъему периферийных устройств TRBOnet Swift Agent A002.M1 к Вашему персональному компьютеру.
- Убедитесь, что питание TRBOnet Swift Agent A002.М1 и питание компьютера подключено.
- Для программирования Опциональной платы TRBOnet Swift Transfer ST001.M1 используйте инструмент **Читать** >**USB** в приложении TRBOnet Swift Manager:

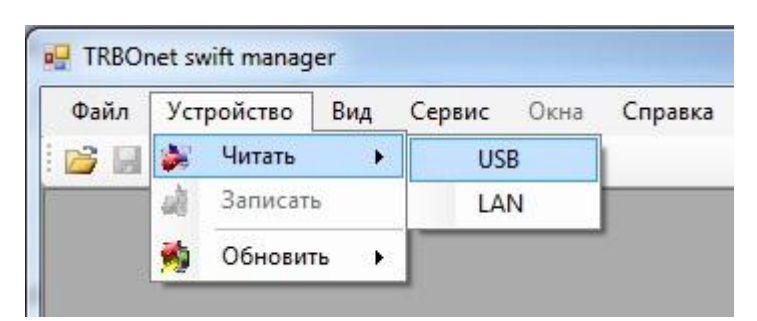

Замечание: Для программирования радиостанции Motorola DM 3\*\*\* в составе TRBOnet Swift Agent A001.M1 используйте MOTOTRBO CPS.

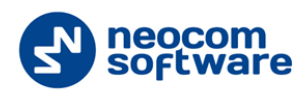

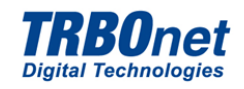

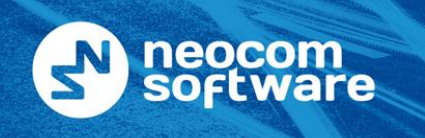

| North America | +1 872 222 8726 |
|---------------|-----------------|
| Latin America | +1 872 222 8726 |
| EMEA          | +7 812 457 0893 |
| APAC          | +7 812 457 0893 |

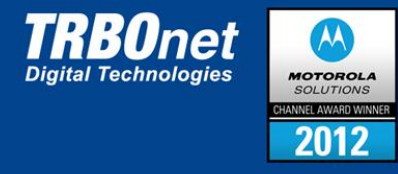

# 7.2 TRBOnet Swift Manager

# 7.2.1 Меню

Меню консоли TRBOnet Swift Manager выглядит следующим образом:

# ТRBOnet swift manager Файл Устройство <u>Вид Сервис Окна С</u>правка В С Файл Устройство <u>Вид Сервис Окна</u> Рисунок 20 Вид Меню

В меню представлены следующие пункты:

- Файл;
- Устройство;
- Вид;
- Сервис;
- Окна;
- Справка.

# 7.2.2 Файл

# 7.2.2.1 Открыть Файл

Чтобы открыть файл с конфигурацией выберите меню Файл >Открыть.

| Фай | йл Устройство <u>В</u> ид | <u>С</u> ервис | <u>О</u> кна | <u>С</u> правка |
|-----|---------------------------|----------------|--------------|-----------------|
| 2   | <u>О</u> ткрыть Ctrl+O    |                |              |                 |
|     | <u>C</u> охранить Ctrl+S  |                |              |                 |
|     | Сохранить <u>к</u> ак     |                |              |                 |

Рисунок 21 Открыть файл

| - SwiftAgent                                                    | Информация об у                       | стройстве           |  |
|-----------------------------------------------------------------|---------------------------------------|---------------------|--|
| — Настройки сети<br>— Настройки сети<br>— Настройки порта RS232 | Номер модели:                         | SwiftAgent          |  |
|                                                                 | Версия микропрограммного обеспечения: | R01.00.00           |  |
|                                                                 | Дата и время программирования:        | 17.01.2013 14:48:00 |  |
|                                                                 |                                       |                     |  |
|                                                                 |                                       |                     |  |
|                                                                 |                                       |                     |  |

Рисунок 22 Окно информации об устройстве

Выберите файл с конфигурацией и нажмите Открыть.

На экран выводится окно информации об устройстве: Подробнее о Файле конфигурации см. п. 7.2.3.

S neocom software

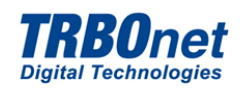

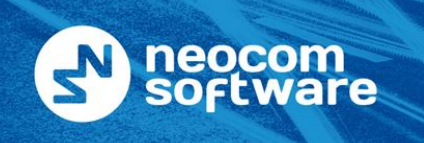

| North America | +1 872 222 8726 |
|---------------|-----------------|
| Latin America | +1 872 222 8726 |
| EMEA          | +7 812 457 0893 |
| APAC          | +7 812 457 0893 |

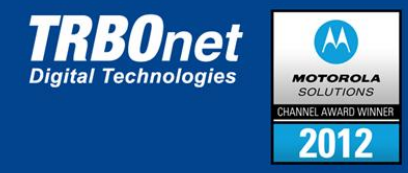

#### Сохранить Файл 7.2.2.2

Чтобы сохранить файл конфигурации Агента выберите меню Файл >Сохранить.

| <u>Ф</u> айл | Устройство             | Вид | <u>С</u> ервис | <u>О</u> кна | <u>С</u> правка |
|--------------|------------------------|-----|----------------|--------------|-----------------|
|              | <u>О</u> ткрыть Ctrl-  | +0  |                |              |                 |
|              | <u>C</u> охранить Ctrl | +S  |                |              |                 |
|              | Сохранить как          |     |                |              |                 |

Чтобы сохранить файл в определенную директорию выберите меню Файл >Сохранить как. Выберите директорию для хранения файла и нажмите Сохранить.

Рисунок 23 Сохранить в директорию

#### 7.2.2.3 Выход

Чтобы выйти из программы выберите меню Файл >Выход.

#### Меню Устройство 7.2.3

Чтобы прочитать информацию об Агенте выберите меню Устройство >Читать:

| Файл     | Уст | ройство | Вид  | Сервис | Окна | Справка |
|----------|-----|---------|------|--------|------|---------|
| <b>6</b> | 1   | Читать  | ۲    | US     | B    |         |
|          | a.  | Записат | ь    | LA     | N    |         |
|          | -   | Обновит | гь 🕨 |        |      | ·       |

Выберите способ подключения Агента (USB / LAN).

#### Рисунок 24 Прочитать устройство

На экран выводится окно доступных устройств:

| тодоло     | Сетевое имя | IP адрес      |
|------------|-------------|---------------|
| SwiftAgent | Adptt 34    | 10.10.110.113 |
| SwiftAgent | Adapt 74    | 192.168.0.240 |
|            |             |               |
|            |             |               |
|            |             |               |
|            |             |               |
|            |             |               |

Рисунок 25 Доступные устройства

Чтобы выбрать устройство (Агент), используя его IP адрес нажмите

| IP адрес |
|----------|
|----------|

Чтобы обновить список доступных устройств, выберите

| IP адрес | C X |
|----------|-----|
| Ī        |     |
| Cancel   | ОК  |

Введите IP адрес в поле и нажмите «Ок». Для отмены нажмите «Cancel». Выберите устройство из списка и нажмите «Ок».

Обновить >USB/LAN.

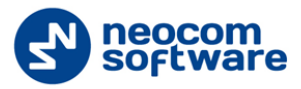

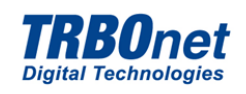

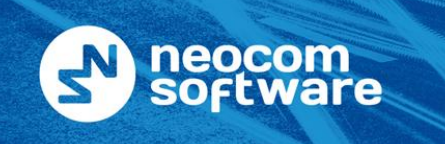

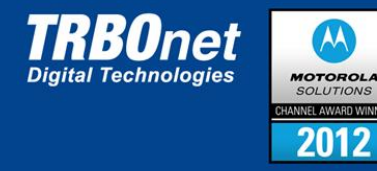

## 7.2.3.1 Информация об Устройстве

## 7.2.3.1.1 Общая Информация об Устройстве

Чтобы просмотреть информацию об устройстве выберите в дереве навигации Swift Agent:

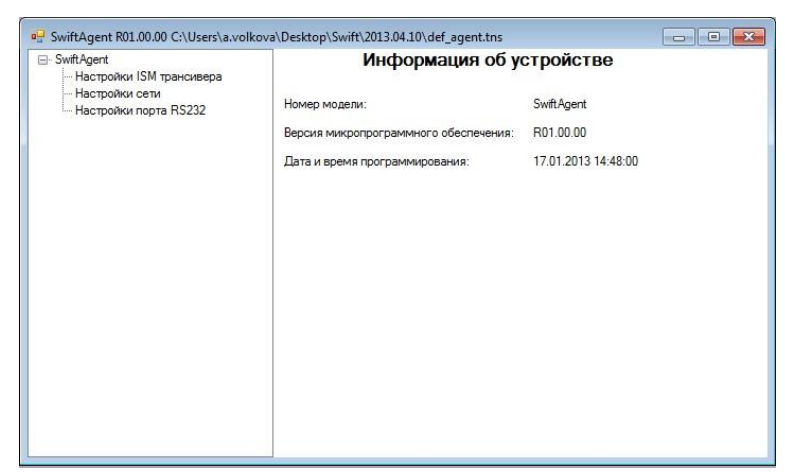

На экран выводятся следующие данные:

- Номер модели;
- Версия микропрограммного обеспечения;
- Дата и время программирования.

Рисунок 26 Информация об устройстве

## 7.2.3.1.2 Настройки ISM Трансивера

Чтобы просмотреть настройки выберите в дереве навигации Настройки ISM трансивера:

| ть передачи: 2 Мbps            | • Скорость передачи. Доступные<br>значения 2 Mbps и 1 Mbps. Выбираются из<br>выпадающего списка;                                                                                                    |
|--------------------------------|----------------------------------------------------------------------------------------------------|
| ь усиления приемника: Низкий 🔻 | <ul> <li>Частотныи канал. Доступные значения<br/>от 0 до 125. Выбирается из выпадающего<br/>списка;</li> <li>Мощность передатчика. Доступные<br/>значения 20 мкВт, 60 мкВт, 250 мкВт и 1000<br/>мкВт. Выбирается из выпадающего списка;</li> <li>Уровень усиления приемника.<br/>Доступные значения Низкий / Высокий.<br/>Выбирается из выпадающего списка.</li> </ul> |
| 10                             | астроики ISM трансивера<br>лействия Опциональной платы TRI                                                                                                    |

Внимание: Для бесперебойной работы двух и более Агентов, установленных в одном помещении необходимо назначить различные Частотные каналы:

- При скорости 1 Mbps Частотные каналы для Агентов должны различаться на 2 значения;
- При скорости 2 Mbps Частотные каналы для Агентов должны различаться на 4 значения;

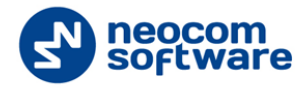

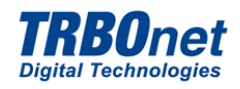

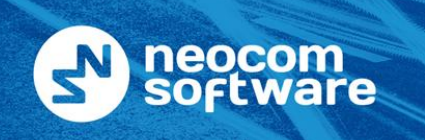

| North America | +1 872 222 8 |
|---------------|--------------|
| Latin America | +1 872 222 8 |
| EMEA          | +7 812 457 ( |
| APAC          | +7 812 457 ( |

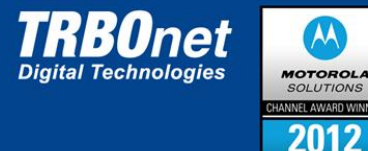

## 7.2.3.1.3 Настройки Сети

Чтобы просмотреть настройки выберите в дереве навигации Настройки сети:

| 🖳 SwiftAgent R01.00.00 C:\Users             | \a.volkova\Desktop\Swift\2013.04.10\def | agent.tns 🗖 🗉 💌 | На экран выводятся следующие                                                               |
|---------------------------------------------|-----------------------------------------|-----------------|--------------------------------------------------------------------------------------------|
|                                             | Настройк                                | и сети          | настраиваемые параметры Агента:                                                            |
| — Настройки сети<br>— Настройки порта RS232 | Сетевое имя:                            | Agent001        | <ul> <li>Сетевое имя. Вводится вручную;</li> <li>МАС адрес. Указывается в доле:</li> </ul> |
|                                             |                                         |                 | <ul> <li>Отметьте галочкой Получить IP адрес</li> </ul>                                    |
|                                             | ІР-адрес:                               | 192.168.0.240   | автоматически для автоматического указания                                                 |
|                                             | Маска подсети:                          | 255.255.255.0   | IP адреса;                                                                                 |
|                                             | Основной шлюз:                          | 192.168.0.1     | <ul> <li>Отметьте Использовать следующий IP</li> </ul>                                     |
|                                             |                                         |                 | адрес для ввода вручную:                                                                   |
|                                             |                                         |                 | • Введите IP адрес в поле (IP                                                              |
|                                             |                                         |                 | адрес уникальный для каждого устройства);                                                  |
| 4 III +                                     |                                         |                 | <ul> <li>Укажите Маску подсети;</li> </ul>                                                 |
| Ρι                                          | <i>ісунок 28 Настройки сети</i>         |                 | <ul> <li>Укажите Основной шлюз.</li> </ul>                                                 |

726

3726

893

1893

Внимание: Если в Вашей сети используется более одного аппаратного шлюза TRBOnet Swift Agent A002 М.1 установите уникальный МАС адрес для каждого устройства!

### 7.2.3.1.4 Настройки порта RS232

Чтобы просмотреть настройки выберите в дереве навигации Настройки порта RS232:

На экран выводятся следующие настраиваемые параметры Агента:

| Настройки сети<br>Настройки порта RS232<br>Биты данных:<br>Четность:<br>Стоповые биты:<br>1 • |
|-----------------------------------------------------------------------------------------------|
| Биты данных: 8 • •<br>Четность: Нет • •<br>Стоповые биты: 1 • •                               |
| Четность: Нет                                                                                 |
| Стоповые биты:                                                                                |
|                                                                                               |
| Тайм-аут приемника: 32 👻                                                                      |
| Защитный интервал передатчика : 🛛 (Заблокирован) 🔻                                            |
| Управление потоком: Нет 👻                                                                     |

Рисунок 29 Настройки RS 232

• Скорость. Доступные значения от 110 до 115200 бит/с. Выбирается из выпадающего списка;

• Биты данных. Доступные значения 5, 6, 7, 8;

• Четность. Доступные значения: Чет., Нечет., Пробел, Маркер, Нет. Выбирается из выпадающего списка;

• Стоповые биты. 1, 1,5, 2. Выбирается из выпадающего списка;

• Тайм-аут приемника. Доступные значения 16, 32, 64, 128, 256, 512, 1024. Выбирается из выпадающего списка;

• Защитный интервал передатчика. Доступные значения 0 (Заблокирован), 16, 32, 64, 128, 255. Выбирается из выпадающего списка;

• Управление потоком. Доступные значения Нет / RTS/CTS. Выбирается из выпадающего списка.

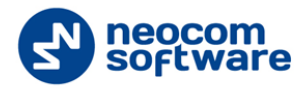

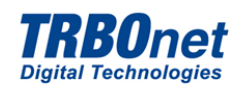

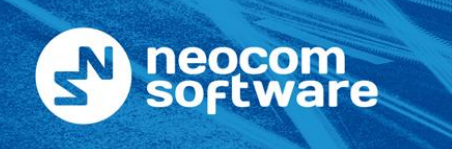

| North America | +1 872 222 8726 |
|---------------|-----------------|
| Latin America | +1 872 222 8726 |
| EMEA          | +7 812 457 0893 |
| APAC          | +7 812 457 0893 |

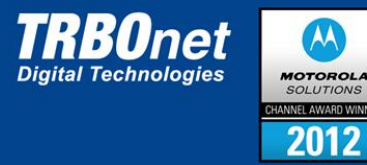

#### Записать Устройство 7.2.3.2

Чтобы записать устройство выберите меню Устройство >Записать:

| <u>Ф</u> айл | Устройство | <u>В</u> ид | Сервис | <u>О</u> кна | <u>С</u> правка |
|--------------|------------|-------------|--------|--------------|-----------------|
|              | 🔰 Читать   | •           |        |              |                 |
|              | 👌 Записат  | ь           |        |              |                 |
|              | м Обновит  | гь 🕨        |        |              |                 |

На экран выводится список доступных устройств.

Чтобы обновить список доступных устройств выберите Устройство > Обновить > USB/LAN.

| SwiftAgent<br>Настройки ISM трансивера<br>Настройки соло<br>настройки соло<br>настройки со<br>настройки со<br>на<br>на<br>на<br>на<br>на<br>на<br>на<br>на<br>на<br>на<br>на<br>на<br>на | Ha                          | стройки сети                   |
|----------------------------------------------------------------------------------------------------|-----------------------------|--------------------------------|
| — Настройки сети<br>— Настройки порта RS232                                                                                                    | Сетевое имя:<br>MAC адрес:  | Agent001<br>1E306CA24001       |
|                                                                                                    | IP-адрес:<br>Маска подсети: | 192.168.0.240<br>255.255.255.0 |
|                                                                                                    | Основной шлюз:              | 192.168.0.1                    |
|                                                                                                    |                             |                                |
|                                                                                                    |                             |                                |

Рисунок 31 Настройки сети

Чтобы выбрать устройство (Агент), используя его IP адрес нажмите

**IP** адрес

| IP адрес |    |
|----------|----|
| 1        |    |
| Cancel   | ОК |

Введите IP адрес в поле и нажмите «Ок». Для отмены нажмите «Cancel».

Выберите устройство из списка и нажмите «Ок».

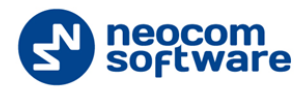

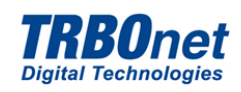

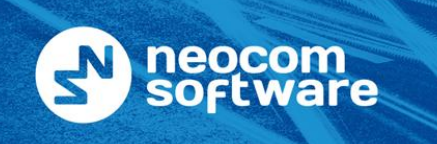

| North America | +1 872 222 8726 |
|---------------|-----------------|
| Latin America | +1 872 222 8726 |
| EMEA          | +7 812 457 0893 |
| APAC          | +7 812 457 0893 |

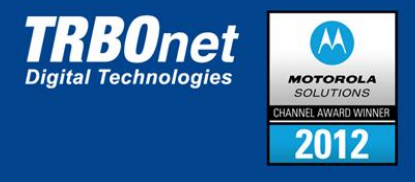

## 7.2.3.3 Обновить Устройство

Чтобы обновить файл конфигурации Агента выберите меню Устройство >Обновить:

| <u>Ф</u> айл | Уст     | ройство                  | Вид  | <u>С</u> ервис | <u>О</u> кна | <u>С</u> правка |
|--------------|---------|--------------------------|------|----------------|--------------|-----------------|
|              | 🐝<br>40 | <b>Читать</b><br>Записат | •    |                |              |                 |
|              | *       | Обновит                  | гь 🕨 | US             | в            | 1               |
|              | -       |                          |      | LA             | N            |                 |

Выберите способ подключения Агента (USB / LAN).

Устройство > Обновить > USB/LAN.

Рисунок 32 Обновить устройство

На экран выводится окно доступных устройств:

|     | Adptt34 10.10.110.11<br>Adapt74 192.168.0. |
|-----|--------------------------------------------|
| T   | Adapt74 192.168.0.                         |
| - 8 |                                            |
|     |                                            |
|     |                                            |
|     |                                            |
|     |                                            |

Рисунок 33 Доступные устройства

Чтобы выбрать устройство (Агент), используя его IP адрес нажмите

IP адрес

Ч тобы обновить список доступных устройств выберите

| IP адрес | C X |
|----------|-----|
| I        |     |
| Cancel   | ОК  |

Введите IP адрес в поле и нажмите «Ок». Для отмены нажмите «Cancel».

Выберите устройство из списка и нажмите «Ок».

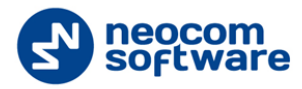

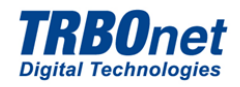

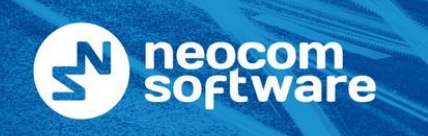

| North America | +1 872 222 8726 |
|---------------|-----------------|
| Latin America | +1 872 222 8726 |
| EMEA          | +7 812 457 0893 |
| APAC          | +7 812 457 0893 |

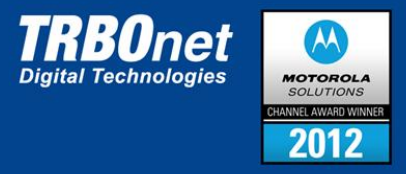

#### 7.2.4 Вид Консоли

Для управления видом TRBOnet Swift Manager выберите меню Вид:

Отметьте галочками пункты меню Вид для отображения (Панель инструментов > Строка состояния).

| Файл | Устройство  | Вид | Сервис     | Окна     | Справка |
|------|-------------|-----|------------|----------|---------|
| 💕 🖬  | 1 🐼 - 🔬 1 🍭 | ~   | Панель ин  | струмент | юв      |
|      |             | ~   | Строка сос | тояния   |         |

Выбранные пункты будут показаны в консоли.

Рисунок 34 Меню Вид

#### Язык Интерфейса 7.2.5

В меню Сервис пользователь может изменять язык приложения TRBOnet Swift Manager:

🖳 TRBOnet swift manager Файл Устройство Вид Сервис Окна Справка Доступные языки: Английский / Русский. Язык . Английский 🚰 🔛 😻 - 🗼 🖓 ~ Русский Рисунок 35 Меню Сервис

Внимание: Изменения вступят в силу после перезапуска приложения.

Для того чтобы изменить язык выберите меню **Сервис >Язык**:

#### 7.2.6 Отображение Окон

В меню Окна пользователь может настраивать параметры отображения окон в приложении:

Для управления окнами перейдите в меню Окна:

| Файл Устройство Вид Сервис | Окна       | Справка              |  |
|----------------------------|------------|----------------------|--|
| 📂 🖬 😻 - 🏘 🗠                | K          | аскадом              |  |
|                            | C.         | лева направо         |  |
|                            | С          | верху вниз           |  |
|                            | 3          | акрыть все           |  |
|                            | <b>v</b> 1 | SwiftAgent R01.00.00 |  |

Рисунок 36 Меню Окна

Выберите вариант отображения окон в приложении. Возможные варианты:

- Каскадом;
- Слева направо;
- Сверху вниз;
- Закрыть все. •

Активные окна отмечены в строке состояния меню Окна.

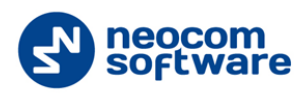

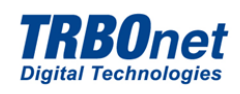

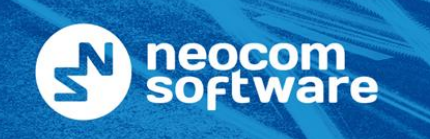

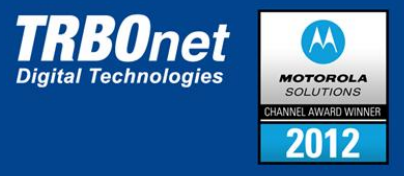

## 7.2.7 О Программе

Для получения информации о программе перейдите в меню **Справка >О программе**:

| TRBO        | net swift manag | ger |        |             |         |  |
|-------------|-----------------|-----|--------|-------------|---------|--|
| Файл        | Устройство      | Вид | Сервис | Окна        | Справка |  |
| 📂 🖬 🔯 • 🍓 🖓 |                 |     |        | О программе |         |  |

Рисунок 37 Меню Справка

На экран выводится следующее окно с информацией о программе:

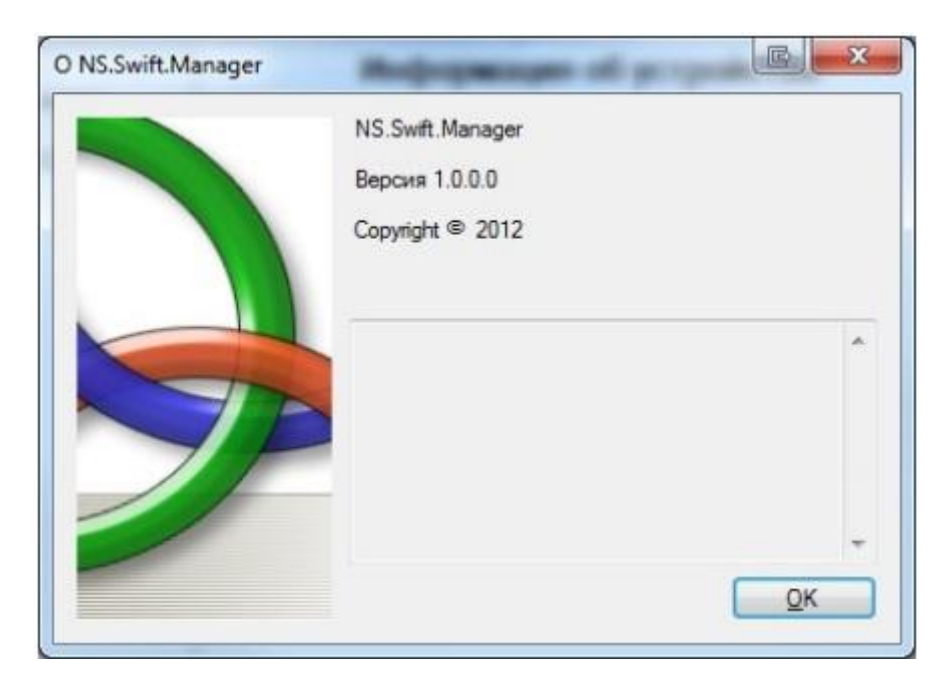

Рисунок 38 О программе

Чтобы закрыть окно нажмите Ок.

- Затем подключите антенный разъем к станции.
- Подключите заземление и разъем RJ45 IP сети к Агенту A002.M1.
- Установите TRBOnet Swift Agent A002.M1 на штатное место.

Произвести проверку работоспособности системы.

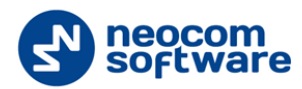

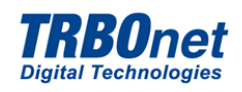